## 设置测光区

您可以把指定区域的亮度设为标准。

▮碰触,显示菜单。

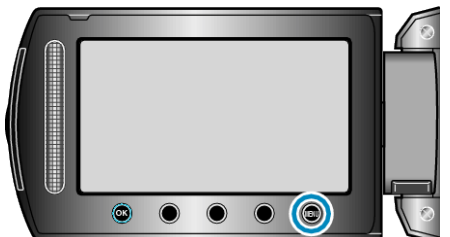

2 选择"手动设置"并碰触 🐵。

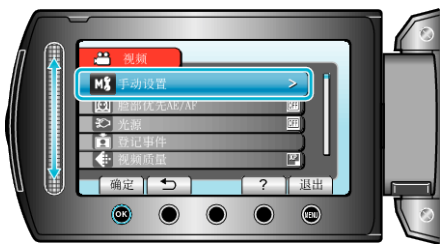

3 选择"测光区"并碰触 ∞。

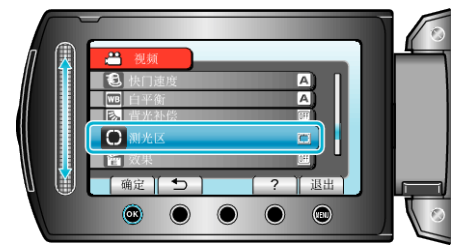

**4** 选择"点"并碰触 <sup></sup> ⊛。

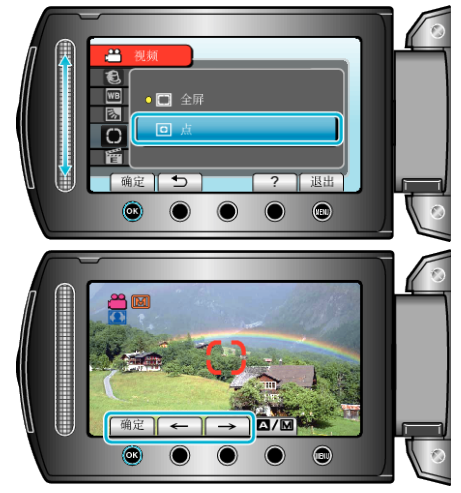

●选择"点"时,碰触操作键"←"/"→",选择定点框的位置。
选定后,碰触 @ 进行确认。